# Utiliser l'espace partagé du serveur d'une liste de diffusion académique

Vous recevez les mails de la liste académique de diffusion [formation\_biotechnologies\_biologie-humaine] directement sur votre boite mail. Elle est également accessible sur le serveur de l'académie de Versailles, donc consultable depuis n'importe quel ordinateur relié au net. => Sur le serveur de l'académie de Versailles, vous pouvez retrouver

- les archives des mails,

- ainsi qu'un espace de documents partagés dans lequel vous pouvez déposer ou prendre des documents.

### SOMMAIRE

| 1 | Acc   | cédez au serveur sur lequel se trouve l'espace partagé                            | 2 |
|---|-------|-----------------------------------------------------------------------------------|---|
| 2 | Cor   | nnectez- vous sur l'espace des listes de diffusion                                | 2 |
|   | 2.1   | Pour une première connexion,                                                      | 2 |
|   | 2.2   | Si vous connaissez votre adresse mail et le mot de passe qui lui est associé pour | r |
|   | ce si | te :                                                                              | 3 |
|   | 2.3   | Si vous avez oublié votre mot de passe :                                          | 3 |
| 3 | Util  | liser l'espace « documents partagés »                                             | 4 |
|   | 3.1   | Pour déposer un document dans l'espace partagé                                    | 4 |
|   | 3.2   | Pour prendre un document dans l'espace partagé                                    | 5 |
|   |       |                                                                                   |   |

# **1** Accédez au serveur sur lequel se trouve l'espace partagé Pour accéder au webmail académique : taper l'adresse <u>https://messagerie.ac-versailles.fr/listes/</u>

| Ou bien :                                                                                                    |                                                                                                    |                                                                                                    |                                                                                                    |                                                                                                    |
|----------------------------------------------------------------------------------------------------|----------------------------------------------------------------------------------------------------|----------------------------------------------------------------------------------------------------|----------------------------------------------------------------------------------------------------|----------------------------------------------------------------------------------------------------|
| Rendez-vous<br>sur le site du rectorat de<br>Versailles<br><u>http://www.ac-versailles.fr</u><br>Sélectionnez<br>- la rubrique « Personnels<br>de l'académie »<br>puis<br>- le Tag « Mel ouvert » | Personneis de l'académie<br>Val-d'Oise<br>Veelines<br>Essonne<br>Essonne<br>Départementaux                                                                                                    | 2014 15/11/13<br>Inscriptions 2013-2014 aux modules de<br>formation sur la prévention des risques<br>majeurs 15/11/13<br>Journée nationale de l'innovation 2014<br>Le 9 avris 2014 a lu B.n.F. 14/11/13<br>Mouvement inter-académique 2013-2014<br>des personnels du second degré<br>Salise des voeux du 14 novembre au 3<br>décembre 14/11/13<br>Présc image et création<br>Invitation au deuxikme séminaire annuel «<br>Mobilité et Création » le jeuid 28<br>14/11/13<br>Toutes les actualités | Personnels contractuels et<br>vacataires<br>Drots et obligations des<br>personnels<br>Formation des personnels<br>Recrutements<br>Social<br>Handicap | Europe et international<br>Médiateurs académiques<br>Ressources documentaires<br>Publications<br>Toutes les actualités des<br>personnels<br>Plan Académique de Formation<br>fandicap Cellule d'écoute<br>Indicap Cellule d'écoute<br>Indicap Cellule d'écoute<br>Mel ouvert de tre des TIC<br>Document uniportoire des métiers<br>ÉSPÉ |
| Sur le portail de la<br>messagerie de l'académie<br>de Versailles, choisissez le<br>lien « les listes de<br>diffusion »                                                                           | Bienvenue sur le portail de la messagerie de<br>l'académie de Versailles<br>Accès à la charte TIC et aux guides d'accompagnement : C<br>Accès réservé aux personnels ayant un compte de messagerie académigue<br>Les services disponibles :<br>Le webmail SUN : https://messagerie.ac-versailles.fr/iwc/<br>Il s'agit du nouveau webmail SUN.<br>Le webmail Horde : https://messagerie.ac-versailles.fr/webmail/<br>Cest un second-u-<br>Les listes de diffusion : https://messagerie.ac-versailles.fr/webmail/<br>Cest un second-u-<br>Les listes de diffusion : https://messagerie.ac-versailles.fr/webmail/<br>Pende d'accider à l'interface yraphique du server de liste de diffusion. Cela vous perre-<br>piuse avec se listes (incription, recherche.)<br>La guarantaine : https://messagerie.ac-versailles.fr/guarantaine/ |                                                                                                    |                                                                                                    |                                                                                                    |

### 2 Connectez- vous sur l'espace des listes de diffusion

#### 2.1 Pour une première connexion,

| Cliquez sur « première<br>connexion » en haut à droit de la<br>page.                                                                                                    | Correction Correction |  |  |
|----------------------------------------------------------------------------------------------------|----------------------------------------------------------------------------------------------------|--|--|
|                                                                                                    | Liste des listes Accuell Adde                                                                                                    |  |  |
|                                                                                                    | Listes de diffusion      Les es reveur vous propose un accés à votre environnement de listes aur sympales-versaliste.r.f. A partir de cette page vous pouvez choisir vos options d'abonnement, vous désabonner, accéder aux archives ou gérer les listes dont vous étes propriétaires et control de listes     Charte d'utilisation du serveur de listes                                                                                                    |  |  |
|                                                                                                    | Inspections académique 7     Inspection Académique 7     Inspection Académique 7     Académique 7     Académique 6                                                                                                    |  |  |
| Indiquez votre adresse mail et<br>cliquez sur « créer un mot de<br>passe »                                                                                                    | Pour pouvoir utiliser Sympa, vous devez définir un mot de passe. Veuillez indiquer votre adresse email. Vous recevrez vous pourrez choisir votre mot de passe.<br>Votre adresse email : garagolo (Créer un mot de passe.)                                                                                                    |  |  |
| <b>Attention !</b> : utilisez l'adresse-mail qui est inscrite sur la liste de diffusion donc sur laquelle vous recevez les mails de Sabine ORSONI pour la formation continue : lformation biotechnologies biologie-humainel |                                                                                                    |  |  |
| Suivez les indications du mail qui e<br>envoyé à l'adresse mail pour créer                                                                                                    | De:         SYMPA <sympa@ac-versailles.fr>         Masque           Objet:         Serveur de listes de l'Académie de Versailles / votre environnement         #           Date:         16 novembre 2013 08:26:39 HNEC         #</sympa@ac-versailles.fr>                                                                                                    |  |  |
| mot de passe : cliquez sur le lien<br>htpps://messagerie.ac-<br>versailles.fr/listes<br>Puis enregistrez le mot de passe de<br>votre choix.                                                                                 | Quelqu'un - sans doute vous - a demandé d'allouer ou de renouveler votre mot de passe associé à votre<br>compte sur le serveur <u>ac-versailles.tr</u> . (Cette requête a été effectuée depuis l'hôte 82.120.56.204).<br>Vous pouvez ignorer cette requête ou bien cliquer sur le lien suivant pour choisir votre mot de passe.:<br><u>https://messagerie.ac-versailles.tr/listes/licket/92647812515054</u>                                                                                                    |  |  |
| NP, il co pout que vous arriviez que                                                                                                    | Aide sur Sympa : https://messacerie.ac-versailles.fr/listes/help                                                                                                    |  |  |
| ns : ii se peut que vous arriviez sur d<br>message d'erreur. Faites OK puis ent<br>un mot de passe.                                                                                                    | ACCES REFUSE (choosepasswd) vous n'êtes pas autorisé à effectuer cette action                                                                                                    |  |  |
|                                                                                                    | Creation de Tiste Liste des fistes Accueir Arde                                                                                                    |  |  |

| Vous êtes alors connecté !<br>Si l'adresse entrée correspond bien à<br>l'adresse destinatrice de la liste de<br>diffusion, vous devez voir les listes de<br>diffusion auxquelles vous êtes inscrit :<br>- <b>biochimie-genie-biologique</b><br>(courriels de l'inspection) et<br>- <b>formation_biotechnologies_</b><br><b>biologie-humaine.</b><br>Sélectionnez ce dernier choix. | Chercher use litté<br>Vos listes<br>biochnine-genie-biologique<br>correités de l'impection à destination des programent les biocherchiegénes du solucion biocherchiegénes de la biologie - hormation<br>formation politechnologies, biologie- hordenie de biochrinogéne et la biologie humaire | I creation de liste   Liste des listes   Accuell   Alde Setpasswd : l'opération a é Setpasswd : l'opération a é S |
|----------------------------------------------------------------------------------------------------|----------------------------------------------------------------------------------------------------|----------------------------------------------------------------------------------------------------|
|----------------------------------------------------------------------------------------------------|----------------------------------------------------------------------------------------------------|----------------------------------------------------------------------------------------------------|

## 2.2 Si vous connaissez votre adresse mail et le mot de passe qui lui est associé pour ce site :

| Connectez-vous en utilisant les champs<br>situés en haut à gauche du site                                                                                                    | adresse email : gcataygl@club.fr mot de passe : Connexion                                                                                                    |
|----------------------------------------------------------------------------------------------------|----------------------------------------------------------------------------------------------------|
| Si l'adresse entrée correspond bien à<br>l'adresse destinatrice de la liste de<br>diffusion, vous devez voir les listes de<br>diffusion auxquelles vous êtes inscrit :<br>- biochimie-genie-biologique (courriels de<br>l'inspection) et<br>- formation_biotechnologies_biologie-<br>humaine.<br>Sélectionnez ce dernier choix. | Chercher une list@  Vos listes biochimie-genie-biologique courriels de l'inspection à destination des professeus de biochimie génie biologique enseignant l'a une traisione des professeus biochimie génie biologique enseignant les trobhologies et la biologie humaine  Inspection des professeus de biochimie génie biologique enseignant les trobhologies et la biologie humaine  Inspection des professeus de biochimie génie biologique enseignant les trobhologies et la biologie humaine |

### 2.3 Si vous avez oublié votre mot de passe :

| Sélectionnez en haut à droite de<br>la page du serveur « mot de |                                                                                                    |
|-----------------------------------------------------------------|----------------------------------------------------------------------------------------------------|
| passe perdu»                                                    | Serveur de listes de l'Académie de Versailles                                                                                                    |
|                                                                 | Listes de diffusion  Ce serveur vous propose un accès à votre environnement de listes sur sympeseur-versaller.fr. A partir de cette page vous pouvez choisir vos options d'abonnement, vous désabonner, accéder aux archives ou giver les listes dont vous êtes propriétaire, etc. TOUTIS UTLISATION DE CE SERVEUR VAUT ACCEPTATION DE LA CHARTE CI-APRES.  Charte d'utilitation du serveur de listes                                                                                                    |
|                                                                 | Inspections academiques     Instrumatique     Instrumente 7     Machine 7     Machine 7     Mac |
| Suivez la procédure : elle est<br>semblable à la procédure de   | Serveur de listes de l'Académie de                                                                                                    |
| première connexion.                                             | Liste des listes Accueil Alde                                                                                                    |
|                                                                 | Vous avez oublié votre mot de passe. Il vous faut donc le renouveler. Veuillez indiquer vo formulaire où vous pourrez choisir votre mot de passe.         Votre adresse email : gcaraygi@         (Demander un nouveau mot de passe)                                                                                                    |

### 3 Utiliser l'espace « documents partagés »

### 3.1 Pour déposer un document dans l'espace partagé

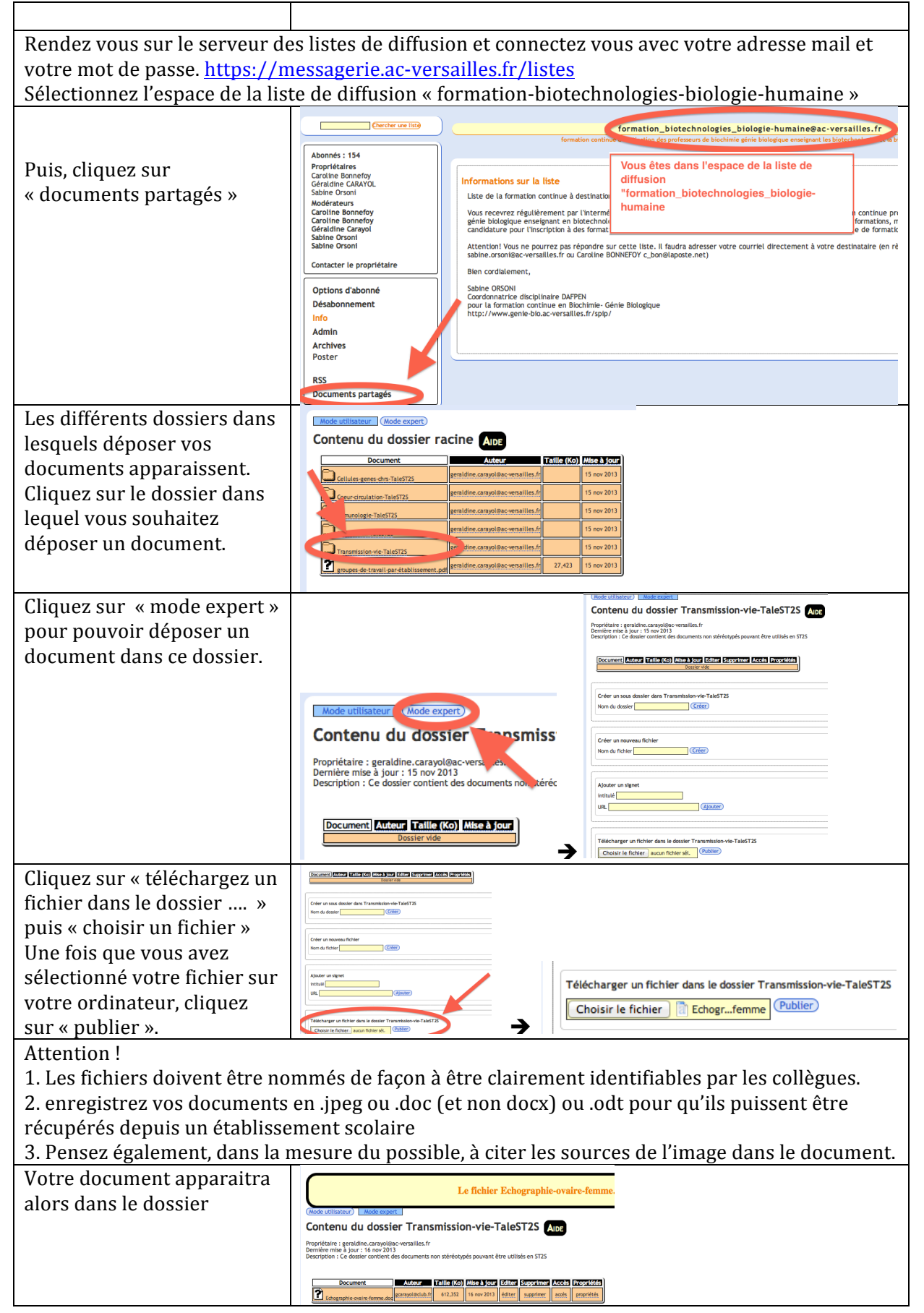

|                           |                                                                                                    |             | form<br>formation continue à dest                   | ation_biotechnologies_biologie-humai<br>nation des professeurs de biochimie gérie biologique ens | ne@ac-versaille:<br>eignant les blotechnolog |
|---------------------------|----------------------------------------------------------------------------------------------------|-------------|-----------------------------------------------------|--------------------------------------------------------------------------------------------------|----------------------------------------------|
| ATTENTION ! une fois que  |                                                                                                    |             | (Mode utilisateur) Mode expert                      | Ne pas suppri                                                                                    | mer de                                       |
| vous êtes en mode expert. |                                                                                                    |             | Document Autour                                     | Talle (Ko) Mise à jour Ed                                                                        | Cès Propriétés                               |
| vous disposar des droits  | Mode utilisates d (Mode expert)                                                                     |             | Cellules genes dris-TaleST25 genaldine.compoilesc   | versailles.ft 15 nov 2013 supprimer                                                              | propriétoés                                  |
| vous aisposez des arons   |                                                                                                    |             | Coeur circulation TaleST25 genaldine. carayolitac   | esailes./r 15 nov 2013 Supprimer                                                                 | proprietes                                   |
| pour gérer les dossiers.  | Cellules genes chis TaleST25 genaldine.carayol@ac.venaillies.fr                                     | 15 nov 2013 | Respiration-TaleST2S genaldine.carayolasc           | versailles./r 15 nov 2013 supprimer                                                              | propriétoés                                  |
|                           | Coeurcinulation-TaleST25 genaldine.carayol@acversallies.fr                                          | 15 nov 2013 | Transmission-vie-TaleST25 peraidine.carayoldec      | esailes./r 27,423 15 nov 2013 supprime                                                           | proprietes                                   |
| NE CUDDDIMEZ DAC DE       | Immunologie-TaleST2S     genature_caragoties.cr     Reservation_TaleST2S     genature_caragoties.cr | 15 nov 2013 | · · · · · · · · · · · · · · · · · · ·               |                                                                                                  |                                              |
| NE SUPPRIMEZ PAS DE       | Transmission-vie-TaleST25 genatione.carayol@ac-versailles.fr                                        | 15 nov 2013 | Créer un sous dossier à la racine<br>Nom du dossier |                                                                                                  |                                              |
| DOSSIER !                 | groupes-de-travail-par-établissement.pdf                                                            | 15 nov 2013 |                                                     |                                                                                                  |                                              |
| ne cliquez PAS sur        |                                                                                                    | →           | Créer un nouveau fichier                            |                                                                                                  |                                              |
| « supprimer »             |                                                                                                    |             |                                                     |                                                                                                  |                                              |

### 3.2 Pour prendre un document dans l'espace partagé

| Une fois connecté,           | Cercher une liste                                                                                                    |                                                                                                    |  |  |  |
|------------------------------|----------------------------------------------------------------------------------------------------|----------------------------------------------------------------------------------------------------|--|--|--|
| Sélectionnez l'espace de la  | Abonnés : 154                                                                                                    | formation continue                                                                                                    |  |  |  |
| liste de diffusion           | Propriétaires<br>Caroline Bonnefoy<br>Géraldine CABAYOL                                                                                                    | Vous êtes dans l'espace de la liste de diffusion                                                                                                    |  |  |  |
| « formation-                 | Sabine Orsoni<br>Modérateurs                                                                                                    | Liste de la formation continue à destination "formation_biotechnologies_biologie-                                                                                                    |  |  |  |
| biotechnologies-biologie-    | Caroline Bonnefoy<br>Caroline Bonnefoy<br>Géraldine Carayol<br>Sabine Orsoni<br>Sabine Orsoni                                                                                         | Vous recevrez régulérement par l'interné<br>génie biologique enseignant en biotechnoli<br>candidature paur l'incrition à des format                                                                      |  |  |  |
| humaine »                    |                                                                                                    | Attention! Vous ne pourrez pas répondre sur cette liste. Il faudra adresser votre courriel directement à votre destinataire (en rè<br>sable conclear versailles frai Caroline RONNERDY - bonelanote net) |  |  |  |
|                              | Contacter le propriétaire                                                                                                    | Bien cordialement,                                                                                                    |  |  |  |
|                              | Options d'abonné                                                                                                    | Sabine ORSONI<br>Coordonnatrice disciplinaire DAFPEN                                                                                                    |  |  |  |
| Puis, cliquez sur            | Info                                                                                                    | pour la formation continue en biochimie- Gene biologique<br>http://www.genie-bio.ac-versailles.fr/spip/                                                                                                  |  |  |  |
| « documents partagés »       | Admin<br>Archives                                                                                                    |                                                                                                    |  |  |  |
|                              | Poster                                                                                                    |                                                                                                    |  |  |  |
|                              | RSS<br>Documents partagés                                                                                                    |                                                                                                    |  |  |  |
| Les différents dossiers dans | Mode utilisateur (Mode expert)                                                                                                    | ·                                                                                                    |  |  |  |
| lesquels déposer vos         | Contenu du dossier r                                                                                                    | racine Alde                                                                                                    |  |  |  |
| documents apparaissent.      | Document                                                                                                    | Auteur Taille (Ko) Mise à Jour                                                                                                    |  |  |  |
| Cliquez sur le dossier dans  | Coeur-circulation-TaleST2S                                                                                                    | peraldine.carayot@ac-versailles.fr 15 nov 2013                                                                                                    |  |  |  |
| lequel yous souhaitez        | nunologie-TaleST2S                                                                                                    | genaldine.carayol@ac-versailles.fr 15 nov 2013                                                                                                    |  |  |  |
| prendre un document.         |                                                                                                    | penaldine carayol@acvemailles.fr 15 nov 2013                                                                                                    |  |  |  |
|                              | Transmission-vie-TaleST2S                                                                                                    | deraldine carayol@acversallies.fr 27,423 15 nov 2013                                                                                                    |  |  |  |
|                              |                                                                                                    |                                                                                                    |  |  |  |
| Cliquez sur le document      | Mode utilisateur (Mode expert                                                                                                    | Tranchission via TaleCT2C                                                                                                    |  |  |  |
| souhaité pour le             | Contenu du dossier l'rangmission-vie-TaleSTZS Albe                                                                                                    |                                                                                                    |  |  |  |
| télécharger.                 | proprietaire : gerataine.carayouga-cversail a tr<br>Dernière mise à jour : 16 nov 2013<br>Description : Ce dossier contient de maiments non stéréotypés pouvant être utilisés en STZS |                                                                                                    |  |  |  |
|                              |                                                                                                    |                                                                                                    |  |  |  |
|                              | Document                                                                                                    | Auteur Taille (Ko) Mise à jour                                                                                                    |  |  |  |
|                              | Echographie-ovaire-femme.doc                                                                                                    |                                                                                                    |  |  |  |

En cas de difficulté, vous pouvez contacter Géraldine CARAYOL à l'adresse suivante : <u>gcarayol@club.fr</u>